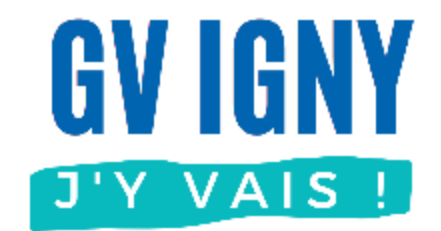

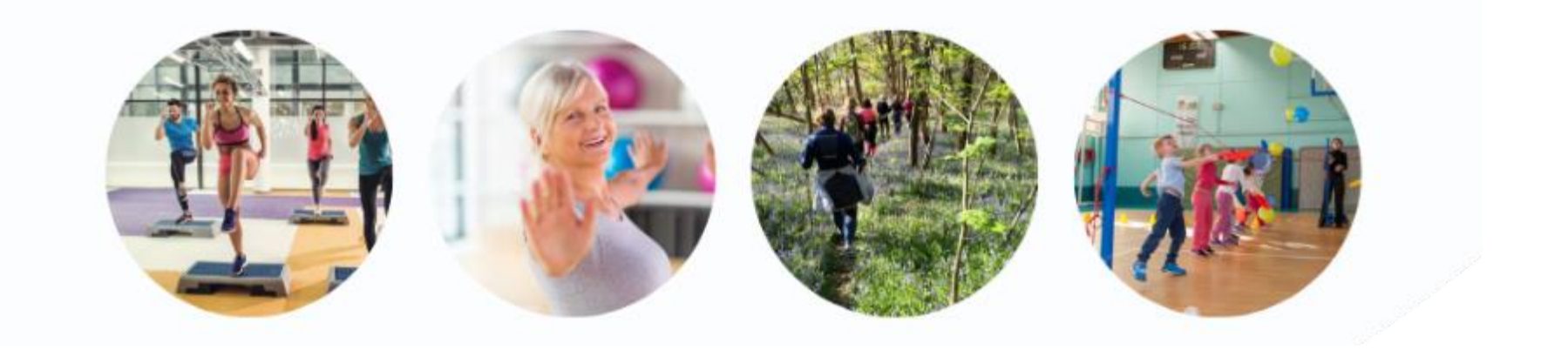

# Adhésion enfant

### Navigateur Internet

Guide utilisateur MonClub

### **Application MonClub**

Ce document décrit uniquement l'inscription à l'association de gymnastique volontaire d'IGNY pour un adhérent enfant avec un ordinateur.

D'autres guides sont disponibles sur <u>notre site</u>, voir ci-contre.

#### Les autres guides

#### • Application mobile (téléphone)

- Nouvel adhérent adulte
- Déjà adhérent : Ajouter un cours
- Adhérent enfant
- Ajouter un Certificat médical
- Imprimer son attestation de paiement

#### • Navigateur Internet (ordinateur)

- Nouvel adhérent adulte
- Déjà adhérent : Ajouter un cours
- Adhérent enfant
- Ajouter un Certificat médical
- Imprimer son attestation de paiement

#### Sommaire

#### **Application mobile**

- Je n'ai aucun compte
- J'ai déjà un compte adulte
- Ajouter un 2<sup>ème</sup> enfant
- Ajouter un certificat médical

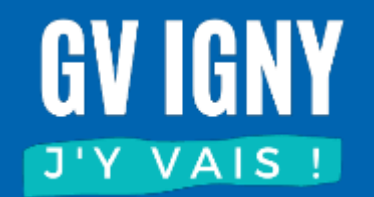

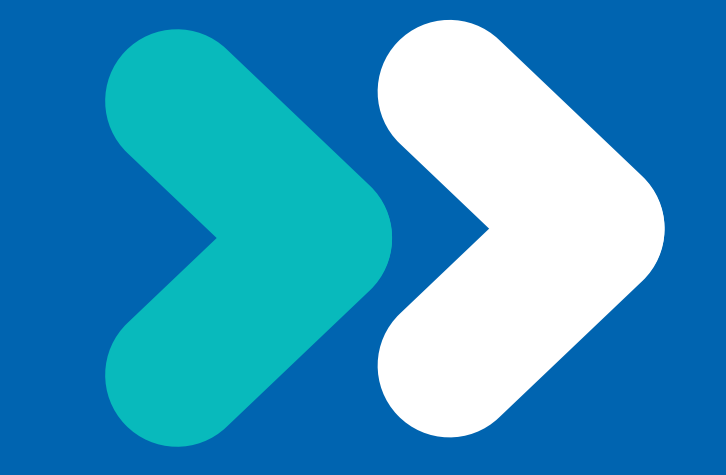

#### Je n'ai aucun compte

#### Accès à l'application

#### L'accès à l'application se fait à partir de l'adresse : <u>https://gvigny.monclub.app/</u>

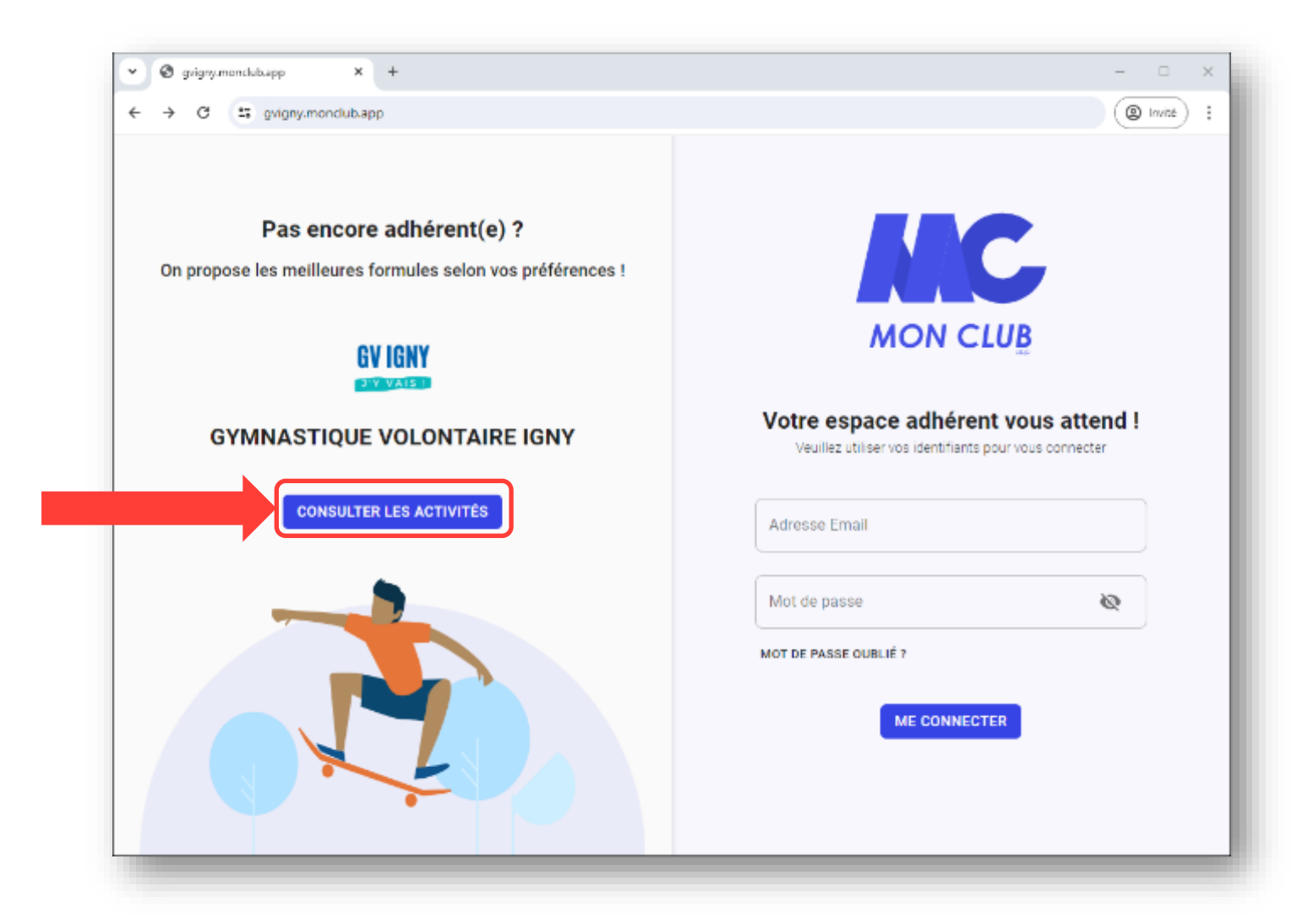

### Accès à l'application

Choisir FILTRER et saisissez l'année de naissance de votre enfant, puis choisir Formules, et ensuite Cours multisports enfant

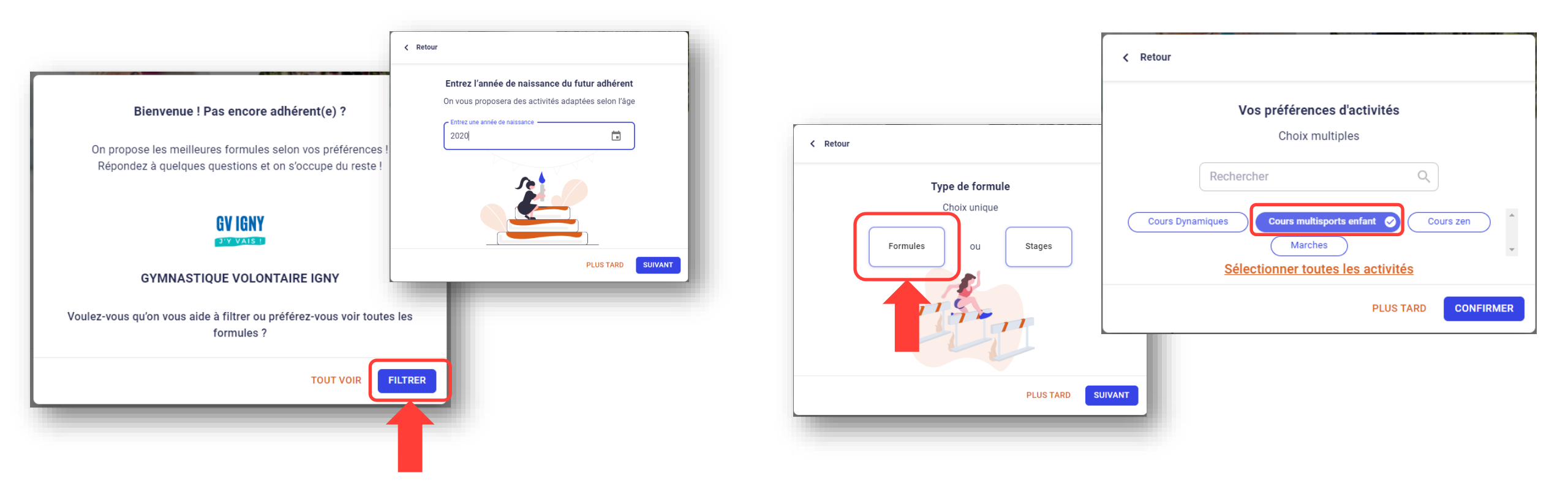

Vous pouvez aussi choisir TOUT VOIR et dans l'écran suivant descendez jusqu'à la formule multisport enfant

#### Choix de la formule

#### Choisir la formule Multisports enfant

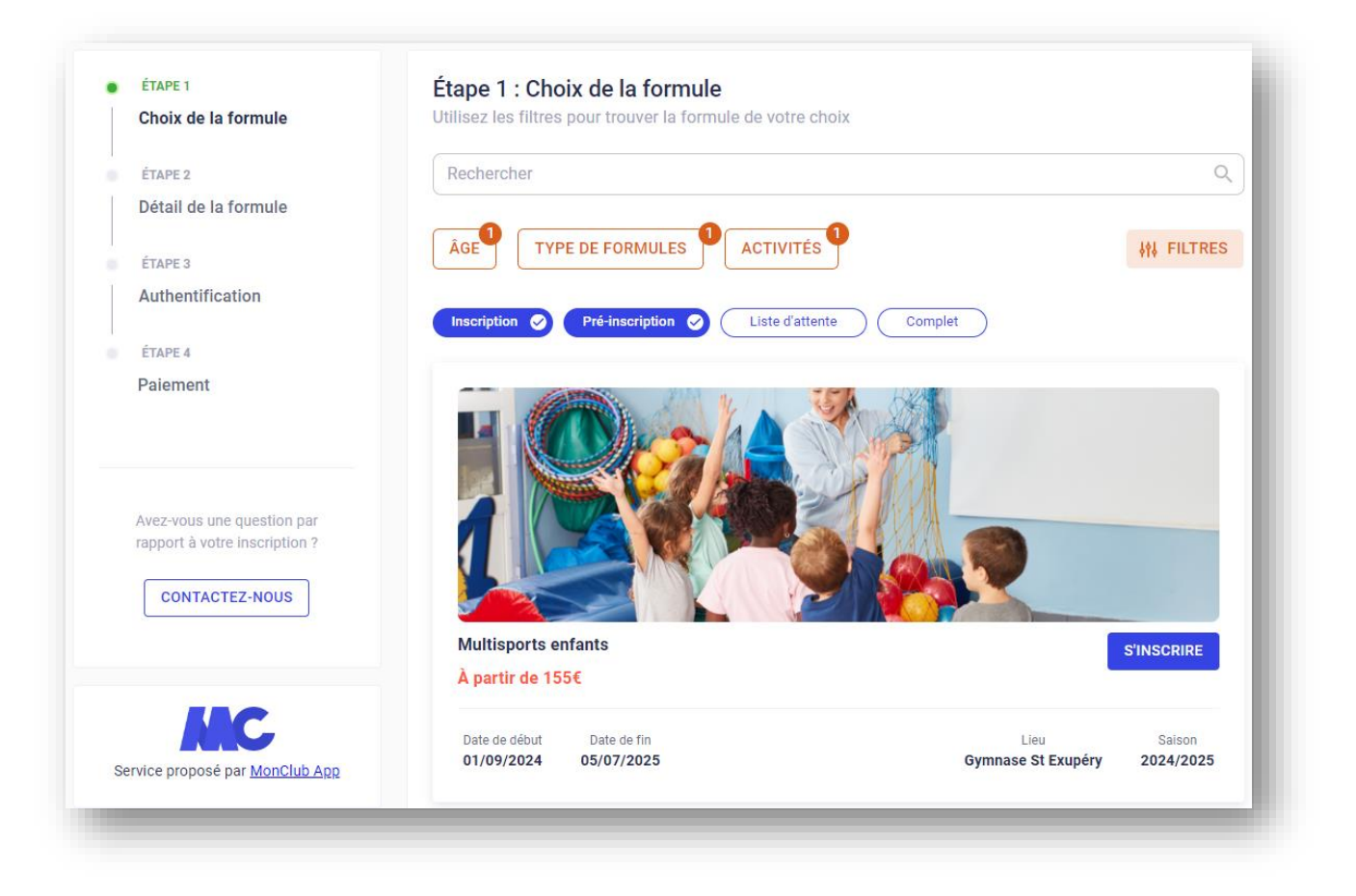

### Choix du créneau

| Veuillez choisir au maximum 2 créneau(x)  Inscription                                                                                                | Sélectionner le jour : mercredi ou s<br>Et le créneau correspondant à l'âge                                                                                                    | samedi<br>e de l'enfant                   |
|----------------------------------------------------------------------------------------------------|----------------------------------------------------------------------------------------------------|-------------------------------------------|
| Mercredi Samedi                                                                                                    |                                                                                                    |                                           |
| 09H20       PETITS (2021 et fin 2020) - Mercredi - 09h20-10h05 (20 pl. disponibles)         10H05       2 Av. Irène et Frédéric Joliot Curie         | Conditions générales d'inscription                                                                                                    |                                           |
| 10H15MOYENS (2020 et fin 2019) - Mercredi - 10h15-11h15 (21 pl. disponibles)11H152 Av. Irène et Frédéric Joliot Curie                                | Pour s'inscrire à GYMNASTIQUE VOLONTAIRE IGNY,<br>veuillez lire et accepter les conditions d'inscription.     CONDITIONS D'ADHESION<br>Merci de prendre en compte les conditions<br>d'adhésion ci-dessous avant de vous inscrire :<br>- Si le nombre d'inscrits minimum requis pour un<br>cours n'est pas atteint, le Bureau pourra être amené<br>à le fermer pour ne pas mettre l'association en<br>d'ifficultés financières. Le cas échéant, un nouvel<br>horaire vous sera pronosé                                                                                                    | Prendre<br>connaissance des<br>conditions |
| 11H20         GRANDS (2017 - 2018 - 2019) - Mercredi - 11h20-12h20 (21 pl. disponibles)           12H20         2 Av. Irène et Frédéric Joliot Curie | <ul> <li>Si le nombre d'inscrits pour un course est supérieur<br/>au maximum fixé, le Bureau proposera de vous<br/>inscrire en liste d'attente, ou vous proposera un<br/>autre cours. Ceci pour assurer votre sécurité et pour<br/>vous permettre de pratiquer dans de bonnes<br/>conditions.</li> <li>Pour certains cours, une répartition par niveaux<br/>peut être mise en place. Afin de permettre à tous les<br/>adhérents de pratiquer au mieux leur activité,<br/>l'animateur est apte à juger de la condition physique<br/>d'un adhérent et à lui proposer un changement de<br/>cours.</li> </ul> | d'adhésion et les<br>accepter             |
| 1 CRÉNEAU SELECTIONNÉ                                                                                                    | Vous devez avoir lu le règlement intérieur, la notice<br>sur les données personnelles, et rempli l'attestation<br>médicale.<br>Les adhésions ne sont validées qu'une fois les<br>dossiers complets : formulaire d'inscription rempli,<br>certificat médical joint (si requis), et cotisation<br>réglée.                                                                                                    |                                           |
|                                                                                                    | REGLEMENT INTERIEUR<br>Le présent règlement intérieur a pour objet de<br>préciser les modalités d'apolication des statuts. et<br>RETOUR JAI LU ET JACCEPTE LES CONDITIONS                                                                                                    | 8                                         |

#### Renseigner vos informations ainsi que celles de l'enfant

| Choix de la formule      | <ul> <li>Pour commencer, veuillez d'abord saisir les informations du responsable<br/>légal (parent grand-parent etc.) dans le formulaire</li> </ul> |
|--------------------------|----------------------------------------------------------------------------------------------------|
| ÉTAPE 2                  | legar (parent, grand parent, etc.) dans le formalaire.                                                                                              |
| Détail de la formule     | Prénom du responsable légal*                                                                                                    |
| ÉTAPE 3                  |                                                                                                    |
| Authentification         | Nom du responsable légal*                                                                                                    |
| ÉTAPE 4                  |                                                                                                    |
| Profil enfant            | Genre*                                                                                                    |
| ÉTAPE 5                  |                                                                                                    |
| Responsable légal        | Date de naissance du responsable légal*                                                                                                    |
| ÉTAPE 6                  |                                                                                                    |
| Formulaire d'inscription | Adresse*                                                                                                    |
| ÉTAPE 7                  |                                                                                                    |
| Documents                | Code postal*                                                                                                    |
| ÉTADE O                  |                                                                                                    |
|                          | RETOUR CRÉER MON COMPTE                                                                                                    |

| Choix de la formule        |                  | Formule choisie                                                                             |                              |
|----------------------------|------------------|---------------------------------------------------------------------------------------------|------------------------------|
|                            |                  | Multisports enfants                                                                         |                              |
| ÉTAPE 2                    |                  |                                                                                             |                              |
| Détail de la formule       | Créez un nouveau | compte enfant                                                                               |                              |
| ÉTAPE 3                    |                  |                                                                                             |                              |
| Profil enfant              |                  | Prénom *                                                                                    |                              |
| ÉTAPE 4                    |                  |                                                                                             |                              |
| Responsable légal          |                  | Nom*                                                                                        |                              |
| ÉTAPE 5                    |                  | Genre*                                                                                      | •                            |
| Formulaire d'inscription   |                  |                                                                                             |                              |
| ÉTAPE 6                    |                  | Date de naissance*                                                                          |                              |
| Documents                  |                  |                                                                                             |                              |
| ÉTAPE 7                    |                  | L'enfant n'a pas de problème                                                                | de santé                     |
| Paiement                   |                  | Je n'autorise pas la personne<br>Club à prendre la décision d'a<br>secours en cas d'urgence | responsable du<br>ppeler les |
| Avez-vous une question par |                  |                                                                                             |                              |
|                            | ANNUL            | CRÉER LE COMPTE ENFANT                                                                      |                              |
| Avez-vous une question par | ANNUL            | secours en cas d'urgence                                                                    |                              |

### Informations complémentaires

Il est conseillé d'ajouter un 2<sup>ème</sup> responsable légal

|   |                          | AJOUTER UN RESPONSABLE LÉGAL                    |                 |
|---|--------------------------|-------------------------------------------------|-----------------|
|   | ÉTAPE 2                  |                                                 | _ 」             |
| I | Détail de la formule     |                                                 |                 |
|   | ·                        | Responsable légal 1                             | - 1             |
|   | ETAPE 3                  |                                                 | _               |
|   | Profil enfant            |                                                 |                 |
|   | ÉTAPE 4                  | Lien familial *                                 | •               |
|   | Responsable légal        | < Nom complet*                                  |                 |
|   |                          | Arthur LEROI                                    |                 |
|   | ÉTAPE 5                  |                                                 |                 |
| 1 | Formulaire d'inscription | Adresse complète (adresse, code postal, ville)* | _               |
|   |                          | 23 Av. de la Division Leclerc, 91430, Igny      |                 |
|   | ÉTAPE 6                  |                                                 |                 |
|   | Documents                | C Téléphone*                                    | _               |
|   |                          | 01 01 01 01 01                                  |                 |
|   | ÉTAPE 7                  |                                                 | _               |
| F | Paiement                 | Email                                           |                 |
|   |                          | gvigny.infos+parent@gmail.com                   | - 8             |
|   |                          |                                                 | $ \rightarrow $ |
|   |                          |                                                 |                 |
|   |                          |                                                 |                 |

Préciser votre lien familial

#### Compléter les informations

| ÉTAPE 1<br>Choix de la formule                              | Étape 5 : Formulaire d'inscription<br>Merci de répondre à ces quelques questions qui seront transmises à votre club                                                                                                 |   |
|-------------------------------------------------------------|----------------------------------------------------------------------------------------------------|---|
| ÉTAPE 2<br>Détail de la formule<br>ÉTAPE 3                  | Contact en cas d'urgence : <b>Nom et téléphone *</b>                                                                                                    |   |
| Profil enfant<br>ÉTAPE 4                                    | Merci de bien vouloir prendre connaissance de la <u>notice concernant les</u>                                                                                                    | * |
| Responsable légal<br>ÉTAPE 5                                | J'accepte la captation et l'exploitation de l'image de mon enfant<br>dans le cadre de la notice fournie.                                                                                                    |   |
| Formulaire d'inscription                                    | <ul> <li>Je refuse la captation et l'exploitation de mon image dans le cadre<br/>de la notice fournie.</li> </ul>                                                                                                   |   |
| Documents                                                   | Je consens a l'utilisation de mes données personnelles dans le cadre de la <u>notice fournie</u> .                                                                                                    | * |
| ETAPE 7<br>Paiement                                         | Merci de bien vouloir prendre connaissance du <mark>questionnaire de santé<br/>pour votre enfant</mark> . Votre réponse vous engage : attestez-vous sur<br>l'honneur avoir répondu NON à l'ensemble des questions ? | * |
| Avez-vous une question par<br>rapport à votre inscription ? | <ul> <li>OUI, j'atteste sur l'honneur avoir répondu NON à l'ensemble des questions.</li> <li>NON, j'ai répondu OUI à au moins une des questions.</li> </ul>                                                         |   |
|                                                             | RETOUR CONTINUER                                                                                                    |   |

Puis ajouter un certificat médical si nécessaire

#### Paiement

#### Sélectionner le cas de figure de votre enfant

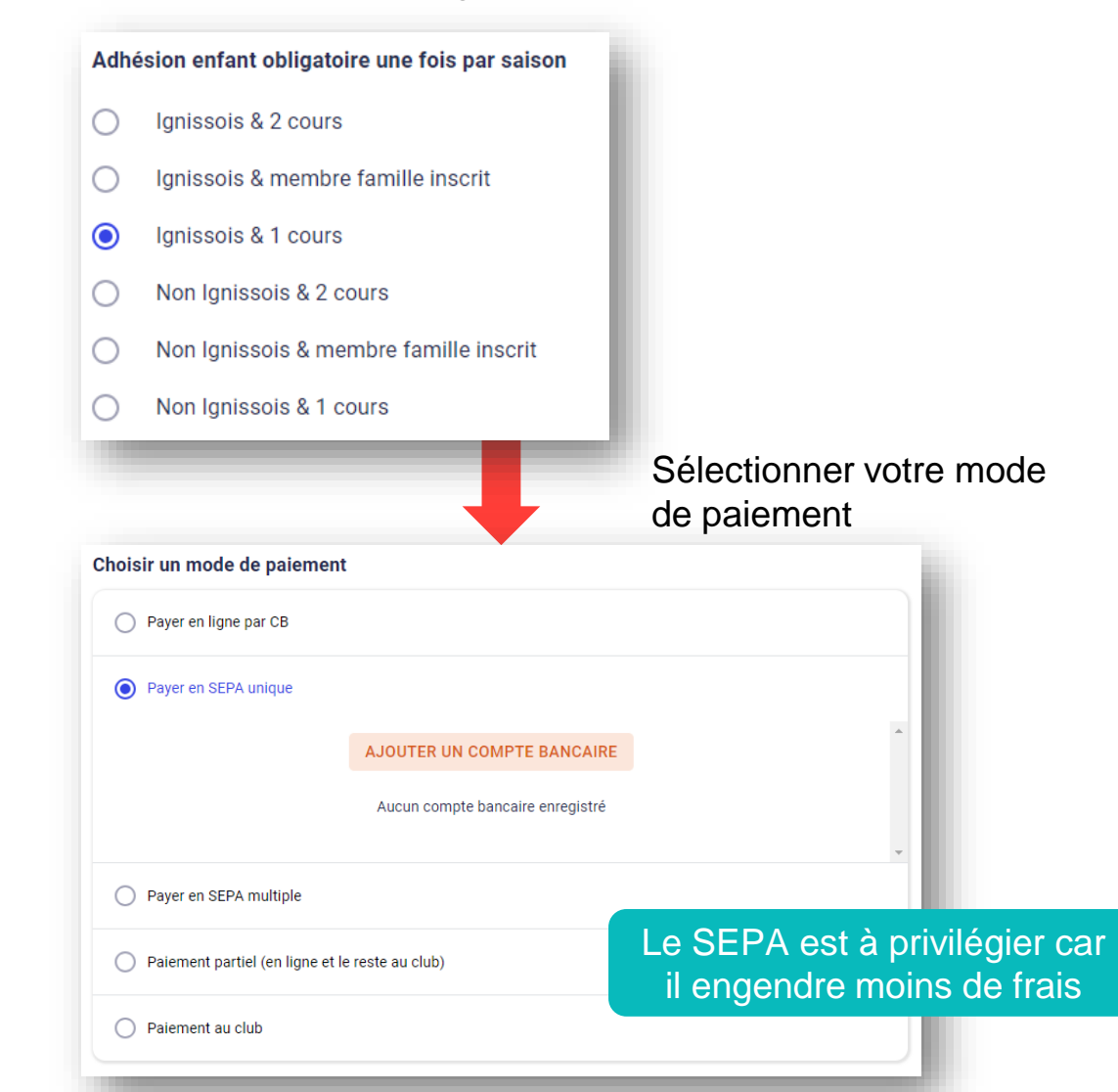

|                                                          | Tarif             |
|----------------------------------------------------------|-------------------|
| Cours enfant                                             | 125€ par créneaux |
| Adhésion enfant                                          | 30€ par enfant    |
| Surcoût non-ignissois                                    | 25€               |
| Réduction pour 2 cours*                                  | 20€               |
| Réduction si un autre membre de la famille est adhérent* | 10€               |

\* Réductions non cumulables

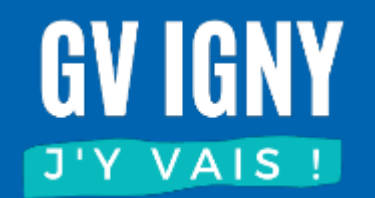

### J'ai déjà un compte adulte

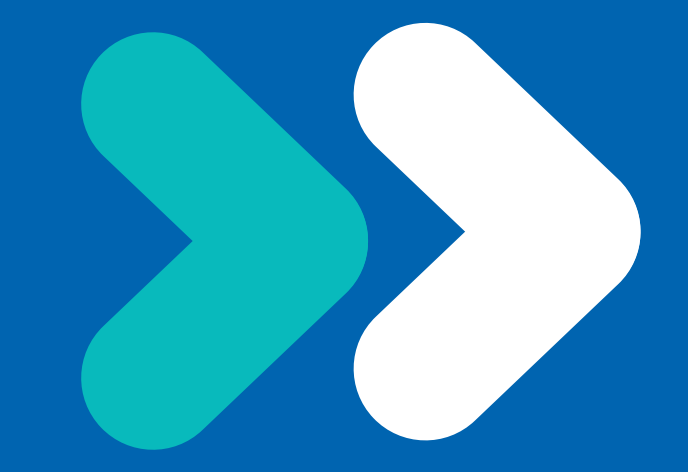

### Création du profil Enfant

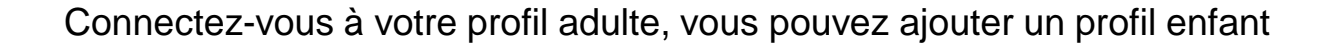

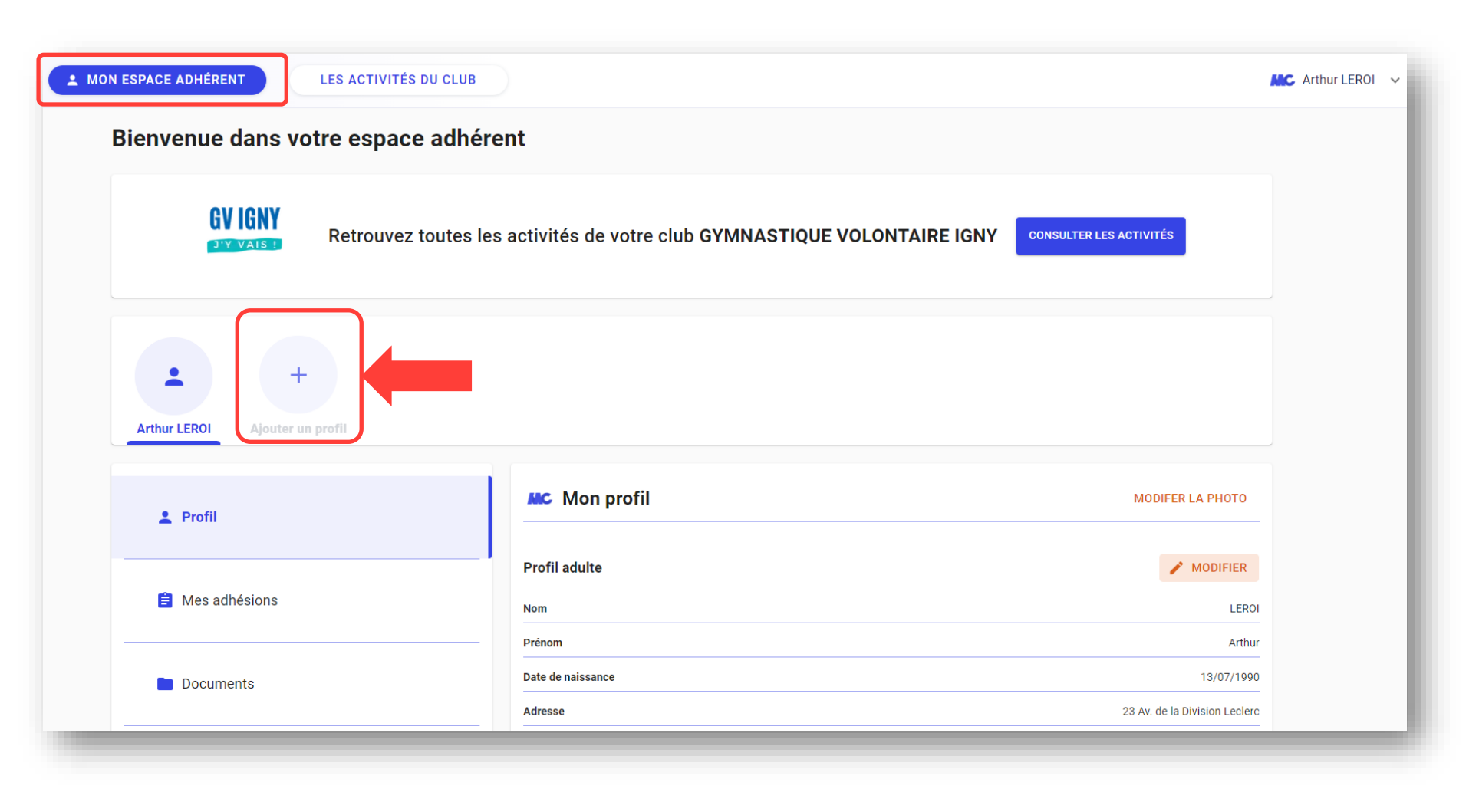

Même démarche pour ajouter un 2<sup>ème</sup> enfant

### Création du profil Enfant

Vous devez ensuite compléter votre profil pour indiquer votre lien familial.

•

| Ajouter un profil                                                                                                    |                                              |                      | Ajouter un responsable légal                                                                                                    |         |
|----------------------------------------------------------------------------------------------------|----------------------------------------------|----------------------|----------------------------------------------------------------------------------------------------|---------|
| Ce compte concerne un Adulte Enfant Prénom* Nom* Date de naissance*                                                                                                | ll est                                       | t conseillé d'ajoute | Responsable légal 1<br>LEROI ARTHUR<br>13/07/1990<br>Veuillez compléter le profil<br>AJOUTER UN RESPONSABLE LÉGAL<br>PRÉCÉDENT V<br>er un 2 <sup>ème</sup> responsable légal |         |
| RETOUR SUIVANT                                                                                                    |                                              |                      | Responsable légal 1 ANNULER ENREC                                                                                                    | GISTRER |
| À propos de votre enfant          À propos de votre enfant         L'enfant a un/des problèmes of         La personne responsable peut app         Oui         Non | e santé<br>eler les secours en cas d'urgence |                      | Lien familial*                                                                                                    | •       |
|                                                                                                    | PRÉCÉDENT SUIVANT                            |                      |                                                                                                    |         |

14

#### S'inscrire à un cours enfant

#### Sélectionner le profil enfant puis CONSULTER LES ACTIVITES

| ILES ACTIVITÉS DU CLUB                                                   |                                      |                               |  |  |  |
|--------------------------------------------------------------------------|--------------------------------------|-------------------------------|--|--|--|
| Bienvenue dans votre espace adhéren                                      | Bienvenue dans votre espace adhérent |                               |  |  |  |
| Retrouvez toutes les activités de votre club GYMNASTIQUE VOLONTAIRE IGNY |                                      |                               |  |  |  |
| Arthur LEROI Stéphanie LEROI Ajouter un profil                           |                                      |                               |  |  |  |
| 💄 Profil                                                                 | Profil MoDIFER LA PHOTO              |                               |  |  |  |
| E Mes adhésions Profil adulte MODIFIER                                   |                                      |                               |  |  |  |
| Documents                                                                | Prénom<br>Date de naissance          | Arthur<br>13/07/1990          |  |  |  |
|                                                                          | Adresse                              | 23 Av. de la Division Leclerc |  |  |  |

#### Choix de la formule

#### Choisir la formule Multisports enfant

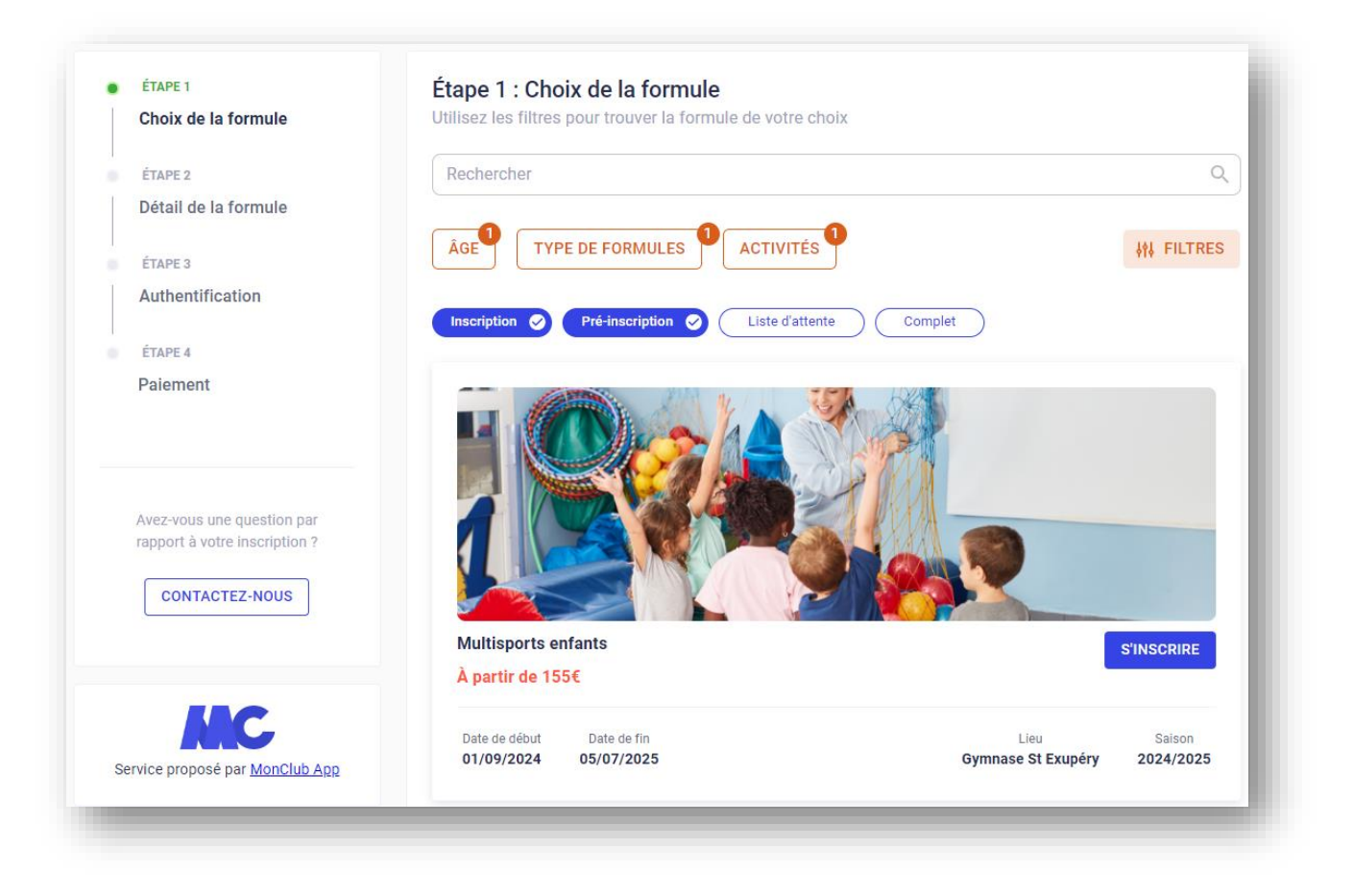

### Choix du créneau

| Veuillez choisir au maximum 2 créneau(x)  Inscription                                                                                                    | Sélectionner le jour : mercredi o<br>Et le créneau correspondant à l'                                                                                                    | u samedi<br>âge de l'enfant                                               |
|----------------------------------------------------------------------------------------------------|----------------------------------------------------------------------------------------------------|---------------------------------------------------------------------------|
| Mercredi Samedi                                                                                                    |                                                                                                    |                                                                           |
| 09H20PETITS (2021 et fin 2020) - Mercredi - 09h20-10h05 (20 pl. disponibles)10H052 Av. Irène et Frédéric Joliot Curie                                                                                                    | Conditions générales d'inscription                                                                                                    |                                                                           |
| 10H15       MOYENS (2020 et fin 2019) - Mercredi - 10h15-11h15 (21 pl. disponibles)         11H15       2 Av. Irène et Frédéric Joliot Curie         11H20       GRANDS (2017 - 2018 - 2019) - Mercredi - 11h20-12h20 (21 pl. disponibles)         12H20       2 Av. Irène et Frédéric Joliot Curie | <ul> <li>Pour s'inscrire à GYMNASTIQUE VOLONTAIRE IGNY, veuillez lire et accepter les conditions d'inscription.</li> <li>CONDITIONS D'ADHESION         Merci de prendre en compte les conditions d'adhésion cl-dessous avant de vous inscrire :         - Si le nombre d'inscrits minimum requis pour un cours nest pas atteint, le Bureau pours être amené à le fermer pour ne pas metre l'association en d'ifficultés financières. Le cas échéant, un nouvel horaire vous sera proposé.</li> <li>Si le nombre d'inscrits minimum requis pour un cours nest pas atteint de partiquer d'us sera proposé.</li> <li>Si le nombre d'inscrits piour un cours est supérieur au maximum fixé, le Bureau porposera un autre cours. Ceci pour assurer votre sécurité et pour vous permettre de partiquer dans de bonnes conditions.</li> <li>- Our certains cours, une répartition par niveaux peut être mise en place. Afin de permeture à tous les adhérents de partiquer autix leux activité, l'animateur est apte à juger de la condition physique d'un adhérent de proposer un changement de cours.</li> </ul> | Prendre<br>connaissance de<br>conditions<br>d'adhésion et les<br>accepter |
| 1 CRÉNEAU SELECTIONNÉ<br>RÉINITIALISER S'INSCRIRE                                                                                                    | Vous devez avoir lu le règlement intérieur, la notice<br>sur les données personnelles, et rempli l'attestation<br>médicale.<br>Les adhésions ne sont validées qu'une fois les<br>dossiers complets : formulaire d'inscription rempli,<br>certificat médical joint (si requis), et cotisation<br>réglée.<br>REGLEMENT INTERIEUR<br>Le présent règlement intérieur a pour objet de                                                                                                    |                                                                           |

### Informations complémentaires

#### Compléter les informations

| ÉTAPE 2                       |                                                                                                    |   |
|-------------------------------|----------------------------------------------------------------------------------------------------|---|
| Détail de la formule          | Contact en cas d'urgence : Nom et téléphone *                                                                                         |   |
|                               |                                                                                                    |   |
| ÉTAPE 3                       |                                                                                                    |   |
| Profil enfant                 |                                                                                                    |   |
| ÉTAPE 4                       | Merci de bien vouloir prendre connaissance de la notice concernant les                                                                | * |
| Responsable légal             | données personnelles.                                                                                                    |   |
| ·····                         | J'accepte la captation et l'exploitation de l'image de mon enfant                                                                     |   |
| ÉTAPE 5                       | <ul> <li>dans le cadre de la notice fournie.</li> <li>la refuea la contation et l'explaitation de mon image dans la cadra.</li> </ul> |   |
| Formulaire d'inscription      | de la notice fournie.                                                                                                    |   |
| ÉTAPE 6                       | Je consens à l'utilisation de mes données personnelles dans le                                                                        |   |
| Documents                     | cadre de la <u>notice fournie</u> .                                                                                                   | * |
| ÉTAPE 7                       |                                                                                                    |   |
| Paiement                      | Merci de bien vouloir prendre connaissance du questionnaire de santé                                                                  |   |
|                               | pour votre enfant. Votre réponse vous engage : attestez-vous sur                                                                      | * |
|                               | Inonneur avoir repondu NUN à l'ensemble des questions ?                                                                               |   |
|                               | OUI, j'atteste sur l'honneur avoir répondu NON à l'ensemble des<br>questions.                                                         |   |
| Avez-vous une question par    | <ul> <li>NON, i'ai répondu OUI à au moins une des questions.</li> </ul>                                                               |   |
| rupport a voire mostipitori : |                                                                                                    |   |
|                               | RETOUR CONTINUER                                                                                                    |   |

#### Paiement

#### Sélectionner le cas de figure de votre enfant

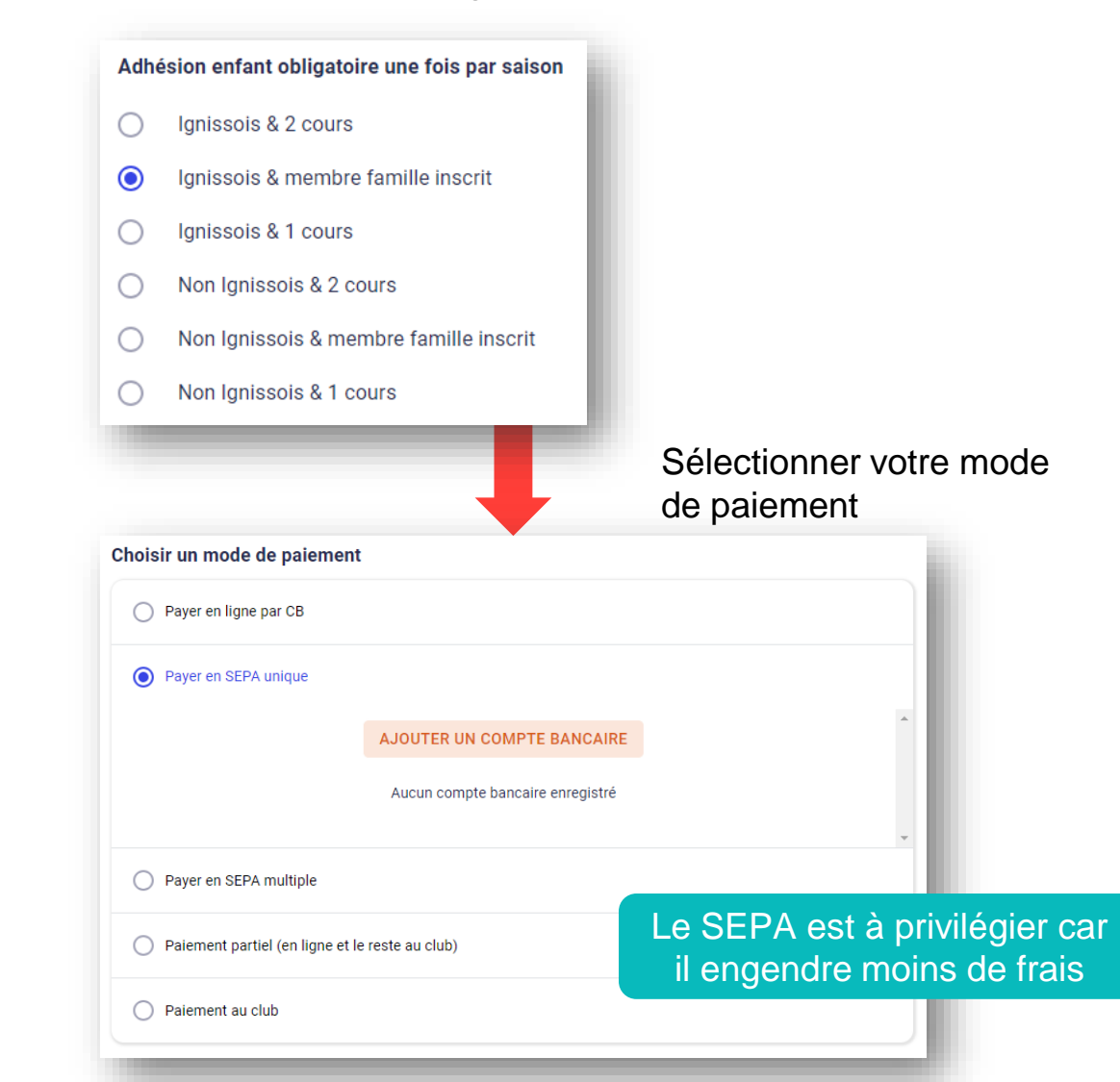

|                                                          | Tarif             |
|----------------------------------------------------------|-------------------|
| Cours enfant                                             | 125€ par créneaux |
| Adhésion enfant                                          | 30€ par enfant    |
| Surcoût non-ignissois                                    | 25€               |
| Réduction pour 2 cours*                                  | 20€               |
| Réduction si un autre membre de la famille est adhérent* | 10€               |

\* Réductions non cumulables

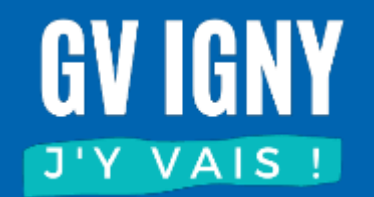

### Ajouter un 2<sup>ème</sup> enfant

#### Ajouter un autre enfant

Connectez-vous à votre profil adulte, vous pouvez ajouter un profil enfant

| MC MON ESPACE ADHÉRENT | LES ACTIVITÉS DU CLUB                |                                                     | ~                             |  |  |
|------------------------|--------------------------------------|-----------------------------------------------------|-------------------------------|--|--|
| Bienvenue dans         | Bienvenue dans votre espace adhérent |                                                     |                               |  |  |
| GV IGNY                | Retrouvez toutes les                 | activités de votre club GYMNASTIQUE VOLONTAIRE IGNY | CONSULTER LES ACTIVITÉS       |  |  |
| Arthur LEROI Stépi     | +<br>Ajouter un profil               |                                                     |                               |  |  |
| 💄 Profil               |                                      | MC Mon profil                                       | MODIFER LA PHOTO              |  |  |
| 😑 Mes adhésions        | 3                                    | Profil adulte Nom                                   | MODIFIER                      |  |  |
| Documents              |                                      | Prénom<br>Date de naissance                         | Arthur<br>13/07/1990          |  |  |
|                        |                                      | Adresse                                             | 23 Av. de la Division Leclerc |  |  |

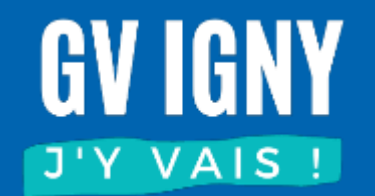

### Ajouter un certificat médical

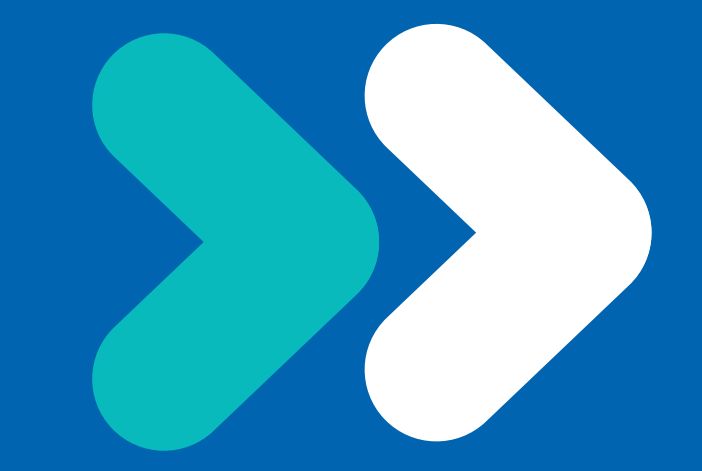

### Ajouter un certificat médical

Si vous n'avez pas fourni votre certificat médical au moment de l'inscription, vous devez ajouter votre certificat dans l'application. Pour faciliter notre traitement, merci de ne pas les envoyer par mail ou ni de les donner aux animateurs.

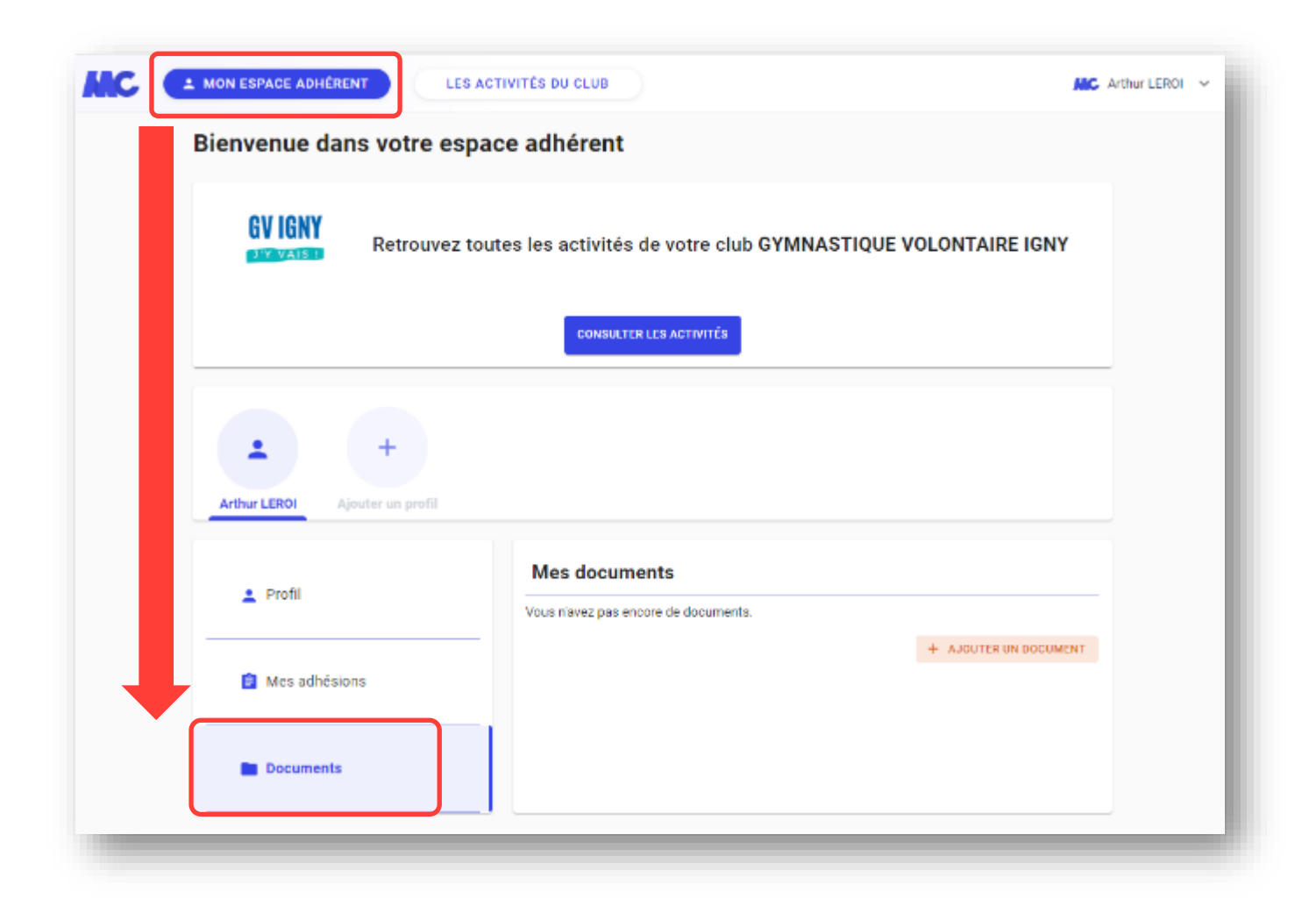

## **GYM VOLONTAIRE IGNY**

Cours en salle • Marches • Enfants 3-7ans

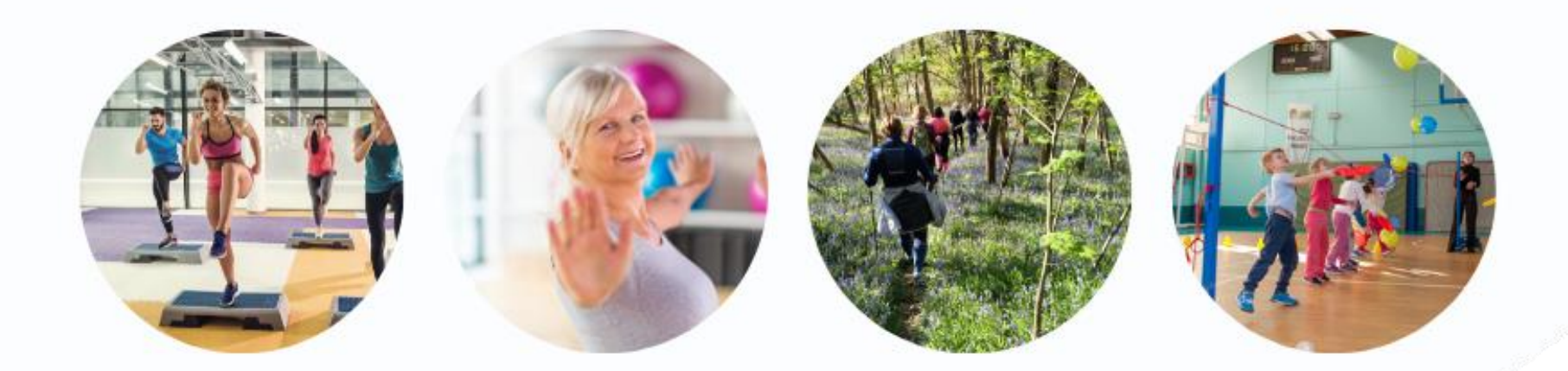

### www.gv-igny.fr

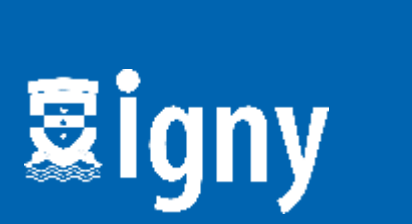

Fédération Française